#### Jen's rewrite / edits to latest version of WD Documentation – updated 9/16/2022

Final Draft; reviewed by WDP staff for accuracy

(version without track changes)

# EMV Terminal - IDTech VivoPay3300

The VP3300 by IDTech is a Bluetooth enabled 3-in-1 mobile card reader, encrypted and integrated with your WineDirect POS for clients processing with WineDirect Payments.

- Dip, Tap, and Swipe: Accept magnetic stripe (MSR), chip (EMV), and contactless (NFC) payments including Google Pay, Apple Pay, and Samsung Pay
- Bluetooth connection
- This is a 1:1 device: 1 card reader pairs to 1 iPad
- Internal rechargeable battery via micro-USB connection
- Comes encrypted and configured for clients processing on the WineDirect Payments Platform. Please call WineDirect Payments if you would like to start using this integrated solution: (818) 346-9888

### To Order

Please visit https://store.winedirectpayments.com/shop/Home-page, or call WineDirect Payments: (818) 346-9888.

*Please note:* This is a 1:1 device. One card reader pairs with one iPad. While devices can be uninstalled and paired with different iPads, it is a multi-step process, not recommended for daily use in a busy tasing room. Please order one VP3300 for each iPad you plan to use as a checkout station.

# Table of Contents

 Card Reader Basics
 Commented [JC2]: Needs to be hyper-linked in the doc

 Getting Started - Setup and Operation

 Payment and Checkout

 FAQ/Troubleshooting

 Additional Resources
 Commented [JC2]: Needs to be hyper-linked in the doc

**Commented** [JC1]: The store still needs to be updated with the new card reader. Will be done just before launch.

# **Card Reader Basics**

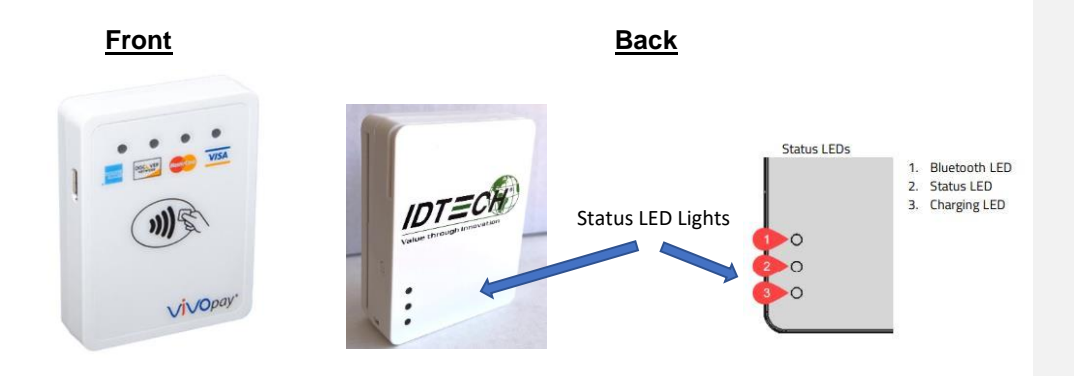

Essential Status Lights – Quick Reference

| IMAGE                              | FRONT LIGHTS                                   | MEANING                                                                              | ACTION                     |
|------------------------------------|------------------------------------------------|--------------------------------------------------------------------------------------|----------------------------|
| Wopay.                             | 4 Solid Green Lights                           | Battery critically<br>low; not enough<br>power to run a<br>successful<br>transaction | Charge card reader         |
|                                    | BACK LIGHTS                                    |                                                                                      |                            |
| IDTECTO<br>Vite through Inneveture | Bottom light = RED                             | Device charging                                                                      |                            |
|                                    | Bottom light = OFF                             | Device finished<br>charging                                                          |                            |
|                                    | Middle light =<br>blinking<br>GREEN and YELLOW | Battery is less than<br>10% charged                                                  | Charge card reader<br>soon |

**Bluetooth Power Button** – when the card reader is connected to a power source, Bluetooth automatically activates. If not connected to a power source, press the Bluetooth Power Button to activate:

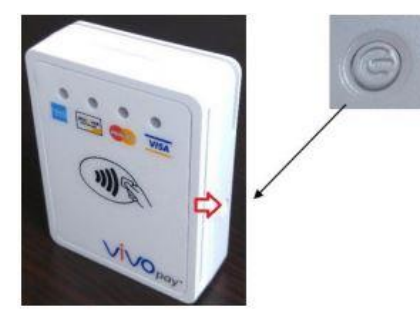

#### Accept Payments 3 Ways

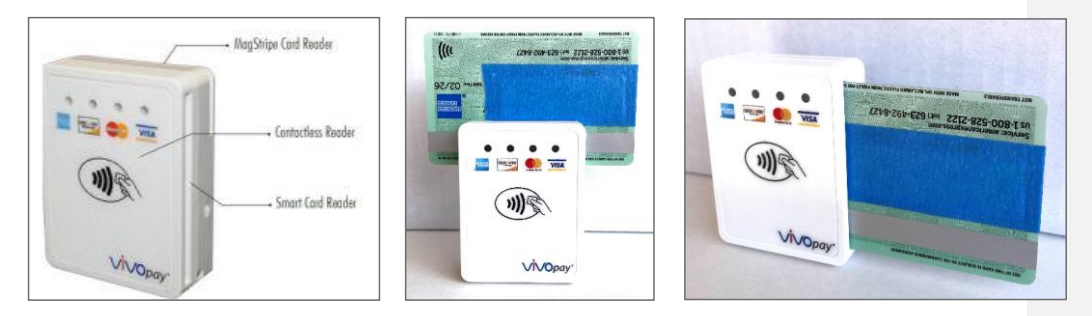

#### **Battery Life**

Depending on a number of factors, a fully charged card reader should be good for at least 200 transactions.

### **Getting Started - Setup & Operation**

#### Step 1: Setup Checklist

Please complete these items, then proceed with pairing the card reader to your iPad:

1. Please fully charge the card reader. This may take a few hours. You'll know that the card reader is fully charged when the bottom red light on the back of the device is **off**.

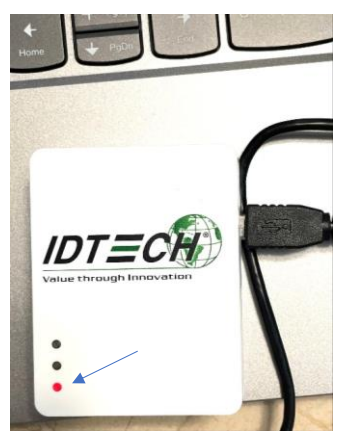

Solid red light = charging (done when off)

- 2. Download the latest version of the WineDirect POS from the App Store
- 3. Enable Bluetooth on the iPad/iOS device you are using. (Later, you will pair the new card reader with the iPad through the POS, not through the iPad.) On iPad, go to Settings, Bluetooth, and toggle button On.

#### Step 2: Capture Serial Number for 1 card reader and assign to 1 iPad

- The Serial Number for each device arrives registered in your Gateway and assigned to your winery. All you need to do is pair one card reader with one iPad through the POS, and you'll be ready to process.
- The registered name for each device appears in this format:

#### IDTECH\_Last 8 digits of Serial Number Example: IDTECH\_12345678

• The Serial Number is found on the bottom of the card reader. In order to read it, please take a photo, enlarge it, and write down the last 8 digits.

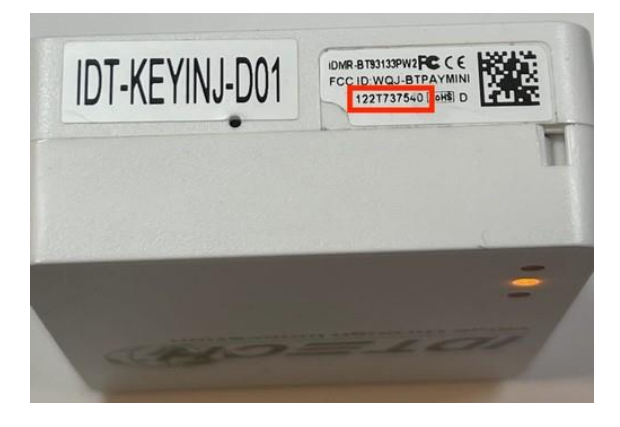

(Note: The serial number is also on the box the card reader comes in, and easier to read. If ordering and pairing multiple card readers, we recommend unboxing and pairing one at a time to avoid confusion.)

#### Step 3: Select New Card Reader in WD POS

With the new IDTech VivoPay terminal out of the box, charged, and sitting nearby:

- 1. Login to your WineDirect POS application.
- 2. Tap the menu button in the top left and select "Device Settings" then select the drop-down menu under "EMV Terminal."
- 3. Identify the last 8 digits of the card reader Serial Number and select it. It will look something like this, depending on how many other terminals you have previously paired this iPad with, and how many new IDTech VivoPay 3300 terminals you've purchased for use. Scroll until you find the device you are working with. Once selected, hit "SAVE."

| Close Dev                  | vice Settings      | Save         |
|----------------------------|--------------------|--------------|
| ✓ No EMV Terminal          | ' was removed t    | through your |
| (SN: 027<br>02.14_EMV Test | t up a new one t   | o proceea.   |
| (SN: 2T7)                  |                    | ٥            |
| (SN: 7T83                  |                    | \$           |
| (SN: 7T8<br>IDTECH_7T8     | rminal             |              |
| (SN: 7T8                   | r List             |              |
| (SN: 7T8                   |                    |              |
| EST7T8                     | •                  | 0            |
| (SN: 3473                  |                    |              |
| (SN: 104                   |                    | \$           |
| (SN: 159                   | 2500</td <td></td> |              |
| (SN: 87                    |                    |              |

#### 4: Optional: Rename the Terminal (Recommended)

We recommend assigning a nickname to the card reader that makes sense for the iPad. Example: if the iPad is named 'Tasting Room 1" make the card reader Terminal Nickname the same.

Tap the Menu button, then Device Settings, select the correct card reader, click Edit EMV Terminal:

| L Lauran     |                                               |      | 1 |
|--------------|-----------------------------------------------|------|---|
| Close        | Device Settings                               | Save |   |
| Settings sav | ved! Restart the terminal to complete update. |      |   |
| POS Profile  | )                                             |      |   |
| Test Two     |                                               | ٥    |   |
| EMV Termin   | nal                                           |      |   |
| (SN: 7T8     | 36449) TASTING ROOM 1 _7T8                    | ٥    |   |
|              | Edit EMV Terminal                             |      |   |
| JPh          | Setup New Terminal                            |      |   |
|              | Reload Printer List                           |      |   |
| Printer      |                                               |      |   |
| Letter Pri   | int / Air Print                               | ٥    |   |
| Cash Draw    | er                                            |      | 0 |
| None         |                                               | ٥    |   |
|              |                                               |      |   |

Then you'll see this screen, and you can rename the card reader under "Nickname":

| Back                                                                                                    | Edit EMV Terminal | Save |  |
|----------------------------------------------------------------------------------------------------|-------------------|------|--|
|                                                                                                    | TestingVivoPay    |      |  |
| Nickname                                                                                                    |                   |      |  |
| TestingVivo                                                                                                    | pPay              |      |  |
| ✓ Is New Vivo Pay Terminal?                                                                                                   |                   |      |  |
| Enable Receipt Printer                                                                                                    |                   |      |  |
| Deleting this terminal will remove it from all POS devices. EMV will not be available until you select/create a new terminal. |                   |      |  |
| Delete                                                                                                    |                   |      |  |

Q for WD/Edwin regarding printing – what do we need to communicate to clients?

\*\*\* Please be aware, this is also the screen where the terminal can be deleted from the POS. If deleted, it also is deleted from your Gateway. If deleted by

accident, please call WineDirect Payments to have it restored to your Gateway: (818) 346-9888.

Finally, for future use, we recommend creating a master list / spreadsheet noting the pairing of each card reader serial number with assigned iPad, and names (or nicknames) of both. Something like this:

| l | А                    | В                     | С                                |
|---|----------------------|-----------------------|----------------------------------|
|   | ID TECH VP3300 Card  |                       | New Card Reader Nickname         |
|   | Reader Serial Number | Paired to iPad Named: | (as assigned in POS)             |
|   | IDTECH_7T847320      | Tasting Room 1        | (SN: 1217T847320) Tasting Room 1 |
|   |                      |                       |                                  |
|   |                      |                       |                                  |

## **Payment and Checkout**

1. To process a payment, add items to your cart and press "Charge"

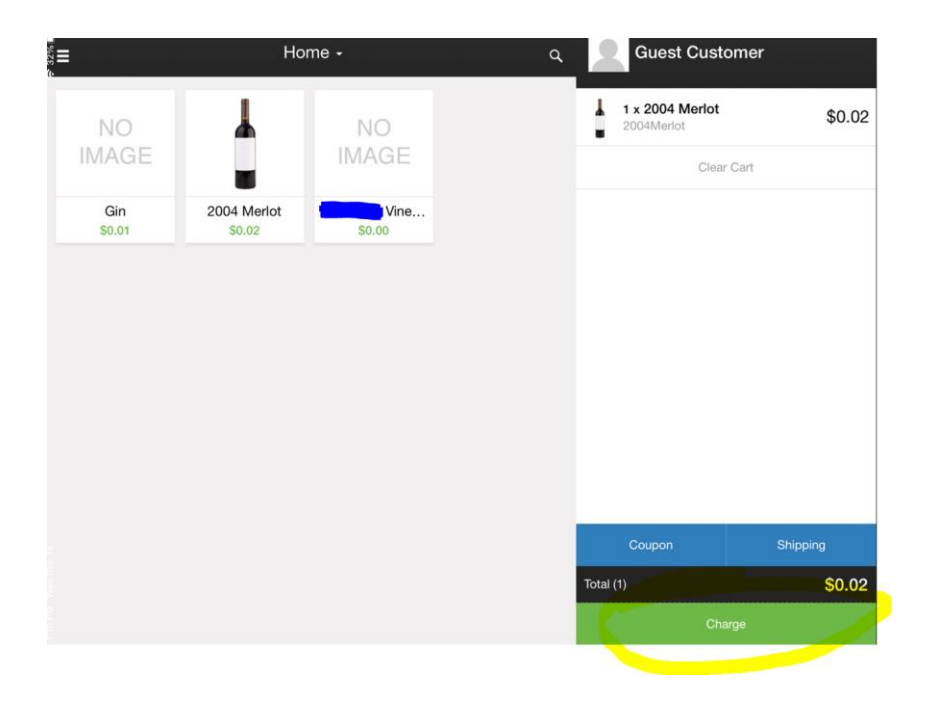

2. Tap "Pay with BT Reader"

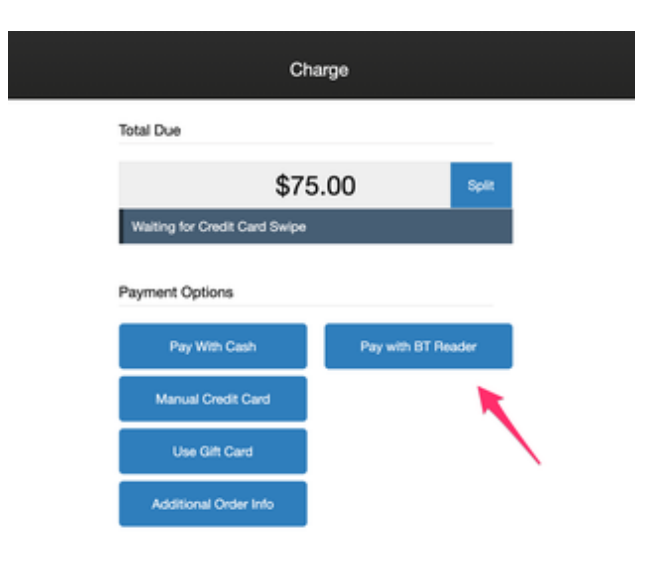

3. Navigate "Optional Tip" screen.

The tip screen will display the sale amount and default tip options, as well as a place to add a custom tip amount. Hit "Apply" to proceed.

(Note: If you have opted to disable tipping, you won't see this screen; you'll advance directly to the payment screen.)

| Carcel        | Optional Tip  | No Tip |
|---------------|---------------|--------|
|               | \$75.00       |        |
|               | 15% - \$11.25 |        |
|               | 20% - \$15.00 |        |
|               | 25% - \$18.75 |        |
| Custom Amount |               |        |
| 0.00          |               | Apply  |

- 4. Connect and Process Payment
  - First, the card reader will connect via Bluetooth to the POS
  - Then, when connected, Dip, Tap, or Swipe the credit card.
    - Please note the image showing how the credit card must be inserted!

#### CONNECTING:

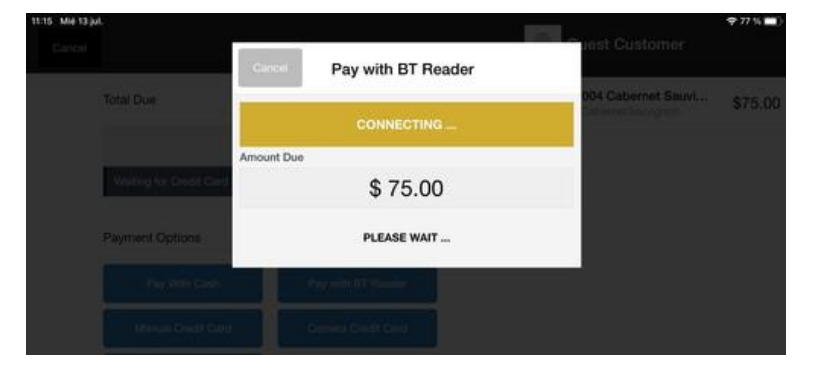

CONNECTED AND READY TO TAKE THE CARD:

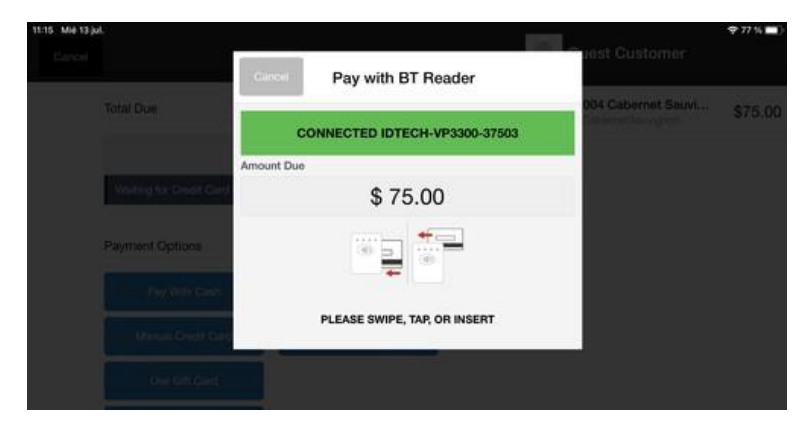

PLEASE NOTE HOW CARDS ARE INSERTED FOR CHIP (aka DIP) AND SWIPE:

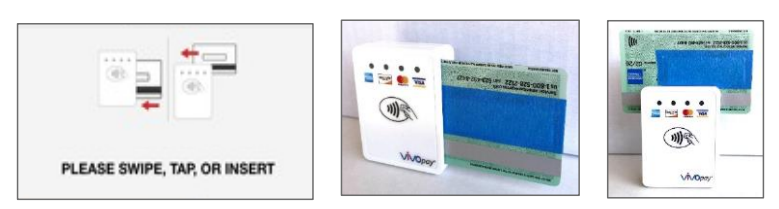

4. Option to Email Receipt

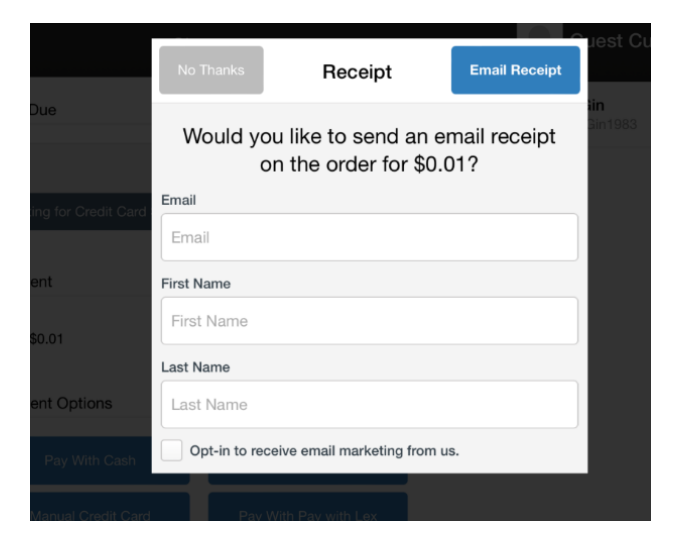

5. Option to capture "Additional Order Info"

|                                         |                       |           | loot          |
|-----------------------------------------|-----------------------|-----------|---------------|
|                                         | Additional Order Info | Apply     | Jest          |
| Sales Associate                         | Ð                     |           | lin<br>Gin198 |
| Select                                  |                       | 0         |               |
| Card Sales Attribute                    |                       |           |               |
| Select                                  |                       | •         |               |
| Order Type                              |                       |           |               |
| POS                                     |                       | ٥         |               |
| Source Code                             |                       |           |               |
| Source Code                             | e                     |           |               |
| ASIN Order Notes<br>These notes are vis | ible to the customer. |           |               |
| Card Order Notes                        |                       |           |               |
| ard                                     |                       |           |               |
| er Info Pay                             | with external device  | Sub Total |               |

6. FINAL: Transaction Success screen, with option to print a receipt:

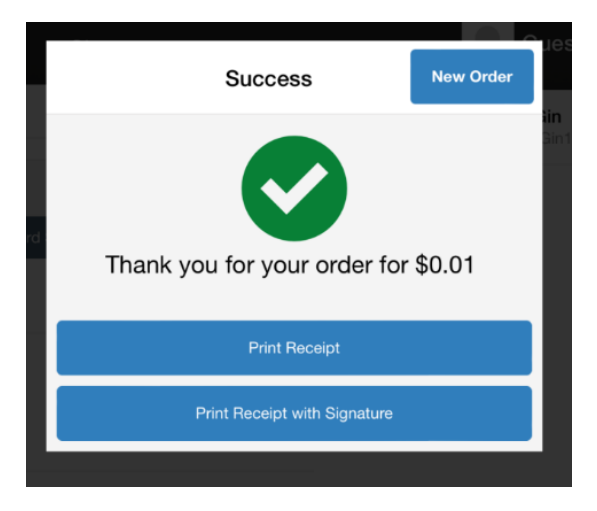

At this point, the sale transaction is complete and you can begin a new order.

Q for WD – what screen appears if transaction fails? Are there other error messages that might pop up here? We should add here, and/or in FAQ

### FAQ/Troubleshooting

- 1. **Trouble connecting to Bluetooth?** It might be your iPad. Please see Apple documentation here: <u>https://support.apple.com/en-ca/HT210578</u>
- 2. Accidentally DELETE the card reader from your POS? No problem. Please call WineDirect Payments so they can add it back to your Gateway, and walk you through re-pairing it to your POS.
- 3. Tip Screen Need to add or delete from your POS? Click here to learn how.
- 4. Common Error Messages: what are they? What are the resolutions?
- 5. What other FAQ's do we have??

### **Additional Resources**

Official Datasheet

IDTECH User Manual for VivoPay 3300